## Kontrola saldokonta v priebehu roka

**Ručnú kontrolu** neuhradených pohľadávok a záväzkov počas účtovného obdobia vykonáme porovnaním niekoľkých zostáv:

 Cez menu Prheľady – Hlavná kniha, alebo Prehľady – Kniha analytickej evidencie skontrolujeme zostatky na Hlavnej knihe na účte záväzkov, napr. 321 za obdobie Otvorenie – Marec. Hodnotu kontrolujeme v stĺpci Konečný zostatok účtu.

| Hlavná kniha (zúžená) v EUR                                                                                        |             |             |             |           |           | Strana    | 1                          |                     |
|----------------------------------------------------------------------------------------------------|-------------|-------------|-------------|-----------|-----------|-----------|----------------------------|---------------------|
| Poznámka :<br>Firma : <b>Saldokonto pod kontrolou, s. r. o.</b><br>Kritériá: Účtovný rok 2021, syntetický účet 321 |             |             |             |           |           |           | Obdobie od:<br>Obdobie do: | Otvorenie<br>3/2021 |
| Účet                                                                                                    | Názov účtu  |             | Zač. zost.  | Obdob     | ie        | Rok       |                            | Konečný             |
|                                                                                                    |             |             | 01.01.      | Mádať     | Dal       | Mádať     | Dal                        | zost. účtu          |
| 321 000                                                                                                    | Dodávatelia |             | -247 372.79 | 61 300.00 | 25 850.00 | 61 300.00 | 25 850.00                  | -211 922.79         |
| Spolu za syntetický účet 321                                                                                       |             | -247 372.79 | 61 300.00   | 25 850.00 | 61 300.00 | 25 850.00 | -211 922.79                |                     |
| Spolu za účtovú skupinu 32                                                                                         |             | -247 372.79 | 61 300.00   | 25 850.00 | 61 300.00 | 25 850.00 | -211 922.79                |                     |
| Spolu za účtovú triedu 3                                                                                           |             |             | -247 372.79 | 61 300.00 | 25 850.00 | 61 300.00 | 25 850.00                  | -211 922.79         |
| Spolu za všetky účty                                                                                               |             |             | -247 372.79 | 61 300.00 | 25 850.00 | 61 300.00 | 25 850.00                  | -211 922.79         |

 V menu Prehľady – Saldokonto (po položkách) skontrolujeme zostatok neuhradených faktúr. Najskôr vyčistíme filtre pomocou tlačidla Vyčisti a následne zvolíme obdobie Otvorenie – Marec, analytický účet 321 a len Nevyrovnané doklady.

| Účet                                                     | Analytický úč                                                                                                  | Intern                                                                                      | é číslo (VS/ŠS)                                                                                | Okruh Ev<br>(Všetko) <del>v</del> (V                                                                                         | idencia Ċíselny<br>/šetko) ▼ (Všet                | ⁄rad<br>ko) ▼                             |                                         |                                               |                                                 |                                                      |                                                 | Možnosti .                                  |
|----------------------------------------------------------|----------------------------------------------------------------------------------------------------|---------------------------------------------------------------------------------------------|------------------------------------------------------------------------------------------------|----------------------------------------------------------------------------------------------------|---------------------------------------------------|-------------------------------------------|-----------------------------------------|-----------------------------------------------|-------------------------------------------------|------------------------------------------------------|-------------------------------------------------|---------------------------------------------|
| 321 000 V C Externé číslo (VS)                           |                                                                                                    |                                                                                             | Dátum od                                                                                       |                                                                                                    | Do                                                |                                           |                                         |                                               |                                                 |                                                      | Vyčisti                                         |                                             |
| Mana                                                     |                                                                                                    |                                                                                             | DUÚP Od<br>Účtovné od                                                                          | Obverenie -                                                                                                    | DU Marcu                                          |                                           |                                         |                                               |                                                 |                                                      | Ok                                              |                                             |
|                                                          |                                                                                                    |                                                                                             |                                                                                                | obdobie Od                                                                                                    | Otvorenie +                                       | Do Mareo                                  |                                         |                                               |                                                 |                                                      |                                                 |                                             |
| Pohľadávky                                               |                                                                                                    |                                                                                             | (Všetci)                                                                                       | (všetci) ▼                                                                                                    |                                                   |                                           |                                         |                                               |                                                 | Navrat                                               |                                                 |                                             |
| 🖌 Záväzky 🖌 Iné                                          |                                                                                                    |                                                                                             |                                                                                                | Ćíslo                                                                                                    | Óšlo                                              |                                           |                                         |                                               |                                                 |                                                      | 1                                               | Obnov                                       |
| ✓ Aj doklady "Neprenášať" Ďalšie filtre                  |                                                                                                    |                                                                                             |                                                                                                | účtu                                                                                                    |                                                   |                                           | •                                       |                                               |                                                 |                                                      |                                                 | Obriov                                      |
| ) Vv                                                     | rovnané 🔘 🔘                                                                                                    | Označené                                                                                    | O Uzavreté                                                                                     | (HLK) OSpartnerom                                                                                                    | Súčty                                             |                                           |                                         | _                                             | ×                                               | Ψh                                                   |                                                 |                                             |
| Nevvrovnané     Neoznačené     Neuzavreté                |                                                                                                    | eté 🔘 Bez partnera                                                                          | [CM]                                                                                           | MD                                                                                                    | DAL                                               | Roz                                       | diel                                    |                                               |                                                 |                                                      |                                                 |                                             |
| ) Vš                                                     | etky 🍥                                                                                                    | Všetky                                                                                      | Všetky                                                                                         | Všetky                                                                                                    |                                                   | 36 050 00                                 | 247 572.75                              | - 21                                          | 0 768 50                                        |                                                      |                                                 |                                             |
|                                                          |                                                                                                    |                                                                                             |                                                                                                |                                                                                                    |                                                   |                                           |                                         | <u> </u>                                      | _                                               | μ                                                    |                                                 |                                             |
| Účto                                                     | vné položky Na                                                                                                 | astavenie                                                                                   |                                                                                                |                                                                                                    |                                                   |                                           |                                         |                                               |                                                 |                                                      |                                                 |                                             |
| ód                                                       | Interné číslo 🔺                                                                                                | Externé číslo                                                                               | Dátum<br>DUÚP                                                                                  | Partner                                                                                                    | Suma MD                                           | Suma DAL                                  | Rozdiel                                 | MD                                            | MD                                              | DAL                                                  | DAL                                             | Suma MD                                     |
| isel.                                                    |                                                                                                    |                                                                                             |                                                                                                |                                                                                                    | [EUK]                                             | LOK                                       | [EUR]                                   | synt.                                         | anaı.                                           | synt.                                                | anal.                                           | [CM]                                        |
| sel.<br>DF                                               | 3020210002                                                                                                    | 78963                                                                                       | 07.03.2021                                                                                     | ABC, s. r. o.                                                                                                    | 350.00                                            | LOKJ                                      | [EUK]                                   | 321                                           | anal.                                           | synt.<br>221                                         | anal.                                           | [CM]<br>350.0                               |
| DF                                                       | 3020210002<br>3020210002                                                                                       | 78963<br>78963                                                                              | 07.03.2021<br>07.03.2021                                                                       | ABC, s. r. o.<br>ABC, s. r. o.                                                                                               | 350.00<br>350.00                                  |                                           | [EUK]                                   | 321<br>321                                    | o00<br>000                                      | 221<br>221                                           | anal.<br>001<br>001                             | [CM]<br>350.0<br>350.0                      |
| DF<br>DF<br>DF                                           | 3020210002<br>3020210002<br>3020210002                                                                         | 78963<br>78963<br>78963                                                                     | 07.03.2021<br>07.03.2021<br>07.03.2021                                                         | ABC, s. r. o.<br>ABC, s. r. o.<br>ABC, s. r. o.                                                                              | 350.00<br>350.00<br>350.00                        | [LUK]                                     | [EUK]<br>700.00                         | 321<br>321<br>321<br>321                      | 000<br>000<br>000                               | 221<br>221<br>221<br>221                             | 001<br>001<br>001                               | [CM]<br>350.0<br>350.0<br>350.0             |
| DF<br>DF<br>DF<br>DF<br>DF                               | 3020210002<br>3020210002<br>3020210002<br>3020210002                                                           | 78963<br>78963<br>78963<br>78963<br>78963                                                   | 07.03.2021<br>07.03.2021<br>07.03.2021<br>03.03.2020                                           | ABC, s. r. o.<br>ABC, s. r. o.<br>ABC, s. r. o.<br>ABC, s. r. o.                                                             | 350.00<br>350.00<br>350.00                        | 350.00                                    | [EUR]<br>700.00                         | 321<br>321<br>321                             | anai.<br>000<br>000<br>000                      | 221<br>221<br>221<br>221<br>321                      | anal.<br>001<br>001<br>001<br>000               | [CM]<br>350.0<br>350.0<br>350.0             |
| DF<br>DF<br>DF<br>DF<br>DF<br>DF                         | 3020210002<br>3020210002<br>3020210002<br>3020210002<br>4520210001                                             | 78963<br>78963<br>78963<br>78963<br>78963<br>741258                                         | 07.03.2021<br>07.03.2021<br>07.03.2021<br>03.03.2020<br>09.03.2021                             | ABC, s. r. o.<br>ABC, s. r. o.<br>ABC, s. r. o.<br>ABC, s. r. o.<br>TUREX, s.r.o.                                            | 350.00<br>350.00<br>350.00<br>350.00<br>35 000.00 | 350.00                                    | [EUR]<br>700.00<br>35 000.00            | 321<br>321<br>321<br>321<br>321               | anai.<br>000<br>000<br>000<br>000               | 221<br>221<br>221<br>221<br>321                      | anal.<br>001<br>001<br>001<br>000               | [CM]<br>350.0<br>350.0<br>350.0<br>350.0    |
| DF<br>DF<br>DF<br>DF<br>DF<br>DF<br>DF<br>DD             | 3020210002<br>3020210002<br>3020210002<br>3020210002<br>4520210001<br>7020210001                               | 78963<br>78963<br>78963<br>78963<br>78963<br>741258<br>123456                               | 07.03.2021<br>07.03.2021<br>07.03.2021<br>03.03.2020<br>09.03.2021<br>24.03.2021               | ABC, s. r. o.<br>ABC, s. r. o.<br>ABC, s. r. o.<br>ABC, s. r. o.<br>TUREX, s. r. o.<br>ITE, s. r. o.                         | 350.00<br>350.00<br>350.00<br>350.00<br>35 000.00 | 350.00                                    | [EUR]<br>700.00<br>35 000.00<br>- 45.71 | 321<br>321<br>321<br>321<br>321               | anai.<br>000<br>000<br>000                      | 221<br>221<br>221<br>321<br>321<br>321               | anal.<br>001<br>001<br>001<br>000<br>000        | [CM]<br>350.0<br>350.0<br>350.0<br>350.0    |
| DF<br>DF<br>DF<br>DF<br>DF<br>DD<br>DD<br>2DF<br>DX      | 3020210002<br>3020210002<br>3020210002<br>3020210002<br>4520210001<br>7020210001<br>IDX20200004                | 78963<br>78963<br>78963<br>78963<br>78963<br>741258<br>123456<br>IDX20200004                | 07.03.2021<br>07.03.2021<br>07.03.2021<br>03.03.2020<br>09.03.2021<br>24.03.2021<br>01.01.2021 | ABC, s. r. o.<br>ABC, s. r. o.<br>ABC, s. r. o.<br>ABC, s. r. o.<br>TUREX, s. r. o.<br>ITE, s. r. o.<br>KROS a.s.            | 350.00<br>350.00<br>350.00<br>350.00<br>35 000.00 | 350.00<br>45.71<br>52 000.00              | 700.00<br>35 000.00<br>- 45.71          | 321<br>321<br>321<br>321<br>321<br>321<br>042 | anal.<br>000<br>000<br>000<br>000<br>000        | 221<br>221<br>221<br>321<br>321<br>321<br>321        | anal.<br>001<br>001<br>000<br>000<br>000        | [CM]<br>350.0<br>350.0<br>350.0<br>35 000.0 |
| DF<br>DF<br>DF<br>DF<br>DF<br>DF<br>DF<br>DF<br>DX<br>Dx | 3020210002<br>3020210002<br>3020210002<br>3020210002<br>4520210001<br>7020210001<br>IDX20200004<br>IDX20200004 | 78963<br>78963<br>78963<br>78963<br>78963<br>741258<br>123456<br>IDX20200004<br>IDX20200004 | 07.03.2021<br>07.03.2021<br>07.03.2021<br>03.03.2020<br>09.03.2021<br>24.03.2021<br>01.01.2021 | ABC, s. r. o.<br>ABC, s. r. o.<br>ABC, s. r. o.<br>ABC, s. r. o.<br>TUREX, s.r.o.<br>TIE, s. r. o.<br>KROS a.s.<br>KROS a.s. | 350.00<br>350.00<br>350.00<br>350.00              | 350.00<br>45.71<br>52 000.00<br>25 000.00 | 700.00<br>35 000.00<br>- 45.71          | 321<br>321<br>321<br>321<br>321<br>042<br>042 | anal.<br>000<br>000<br>000<br>000<br>000<br>000 | 221<br>221<br>221<br>321<br>321<br>321<br>321<br>321 | anal.<br>001<br>001<br>000<br>000<br>000<br>000 | [CM]<br>350.0<br>350.0<br>350.0<br>35 000.0 |

Hodnoty v saldokonte a Hlavnej knihe by mali byť rovnaké. Ak sú hodnoty rozdielne, kontrolujeme zostatky po mesiacoch a partneroch tak, že si porovnáme Knihu analytickej evidencie a Saldokonto po položkách.

## omega

Pred kontrolou zostáv odporúčame nastaviť v Knihe analytickej evidencie aj v Saldokonte po položkách **medzisúčty za partnerov**. Medzisúčty nastavujeme v oboch formulároch v záložke **Nastavenia**.

| <ul> <li>Označené</li> <li>Neoznačené</li> <li>Všetky</li> </ul> | Uzavreté (HLK)<br>Neuzavreté<br>Všetky | O S partnerom<br>Bez partnera<br>Všetky | Suma          | Na strane účtu<br>MD alebo DAL 🔻 |   |
|------------------------------------------------------------------|----------------------------------------|-----------------------------------------|---------------|----------------------------------|---|
| Účtovné položky                                                  | Nastavenie                             |                                         |               |                                  |   |
| Tolerancia pri hľada                                             | aní sumy (+/-)                         |                                         |               |                                  |   |
|                                                                  |                                        |                                         | Medzisúčty za | Partnera                         | - |
| – Spôsob filtrov                                                 | ania                                   |                                         |               |                                  |   |
| O stlačení "Obnov"                                               |                                        |                                         |               |                                  |   |
| O Automaticky                                                    | po zadaní kritéria                     |                                         |               |                                  |   |

Porovnaním zostáv zistíme, za ktorého partnera sa nám účtovný stav nerovná na saldokonto. Na základe toho kontrolujeme už len doklady za konkrétného partnera.

| Kniha analytickej evidencie                            | Saldokonto po položkách                            |
|--------------------------------------------------------|----------------------------------------------------|
| Obdobie: Január – Január                               | Obdobie: Január – Január                           |
| Medzisúčty za : Partnera                               | Medzisúčty za : Partnera                           |
| Všetky doklady                                         | Nevyrovnané doklady                                |
| Zostava: Kniha analitickej evidencie<br>s medzisúčtami | Zostava: Saldokonto po položkách<br>s medzisúčtami |

## Kontrola saldokonta na konci roka

Po zaúčtovaní všetkých účtovných prípadov je potrebné na konci účtovného obdobia porovnať evidenčný stav (Saldokonto) na účtovný stav (Hlavná kniha):

| 1. Krok | <ul> <li>Porovnáme Saldokonto po položkách a Knihu analytickej evidenie za konkrétny<br/>účet, Nevyrovnané doklady a obdobie Otvorenie – December.</li> <li>Ak sa hodnoty nerovnajú, kontrolu vykonáme po jednotlivých mesiacoch.</li> </ul>                                                      |
|---------|----------------------------------------------------------------------------------------------------|
| 2. Krok | <ul> <li>Následne zistíme, za ktorého partnera v danom mesiaci vzniká rozdiel, a to porovnaním:</li> <li>Saldokonto sumárne podľa partnerov/ Saldokonto po položkách,</li> <li>Knihu analetickej eviencie.</li> </ul>                                                                             |
| 3. Krok | <ul> <li>Za konkrétneho partnera vytlačíme zostavy a skontrolujeme, či sa každý účtovný zápis z Knihy analytickej evidencie nachádza aj v saldokonte. Porovnávame:</li> <li>Saldokonto po položkách za vybraného partnera,</li> <li>Knihu analytickej evidencie za vybraného partnera.</li> </ul> |